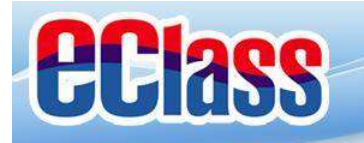

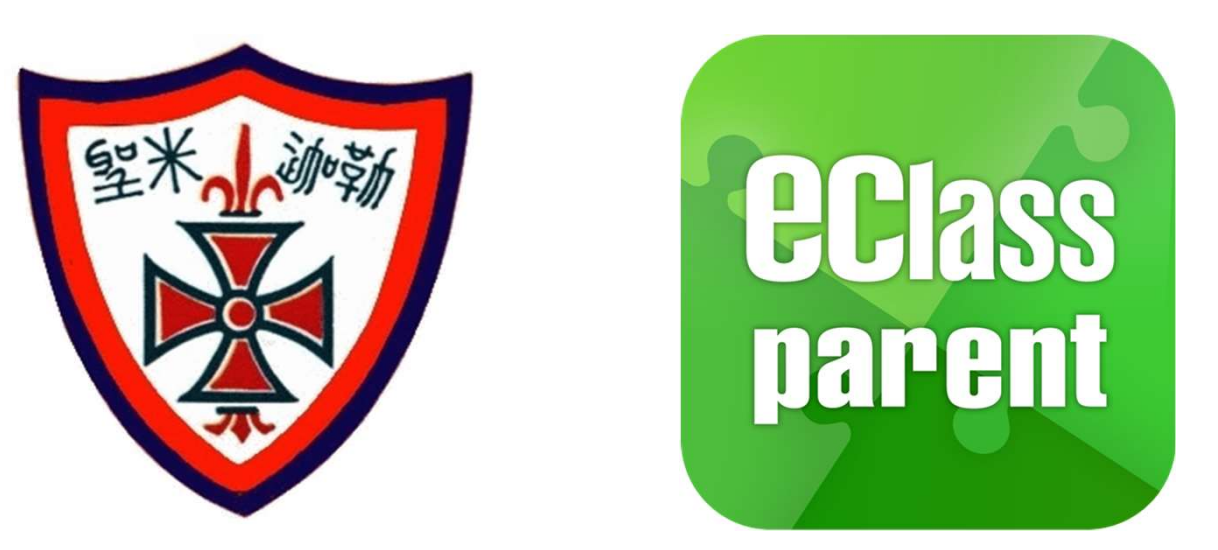

# 聖公會聖米迦勒小學 eClass Parent App 手機應用程式 家長使用手冊

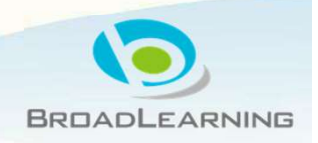

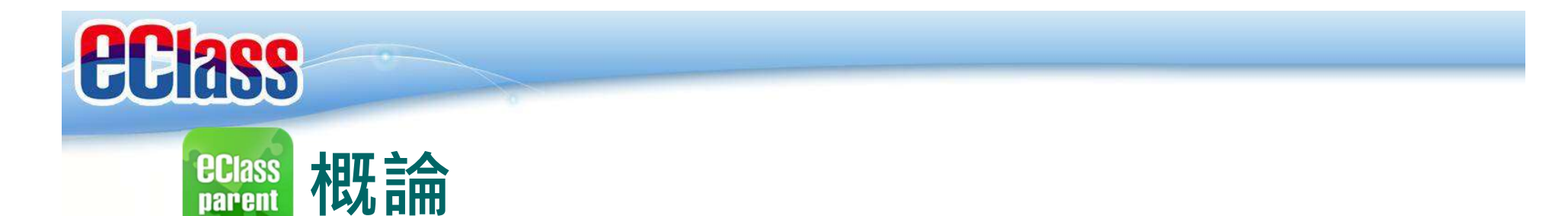

# 什麼是eClass Parent App

eClass Parent App 是一個手機應用程式,能夠讓學校很容易和迅速把相關資料傳遞給家長。家長亦可以利用這程式簡單容易地了解子女和學校最新消息。

- o 為何使用eClass Parent App?
  - ✓ 方便
  - ✓ 簡單
  - ✓ 直接
  - ✓ 即時
  - ✓ 容易管理和使用

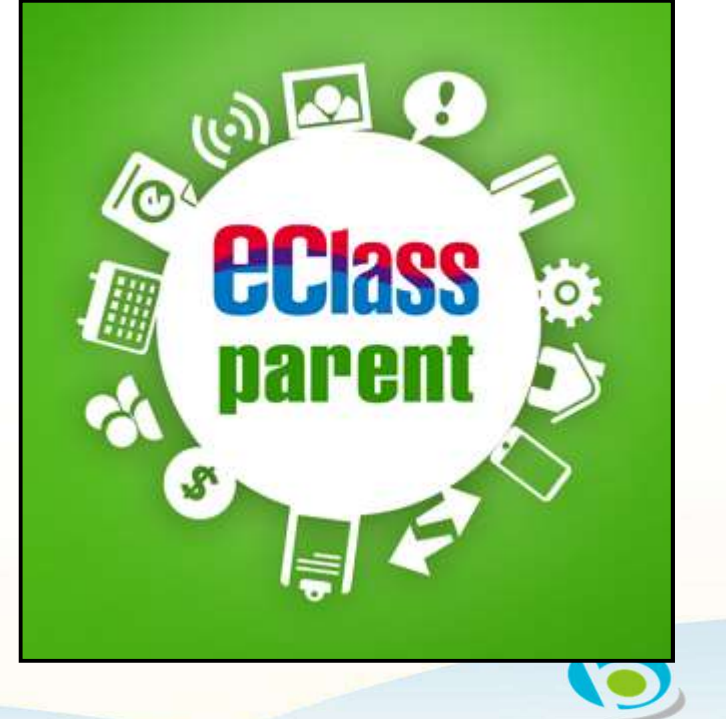

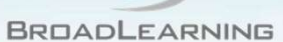

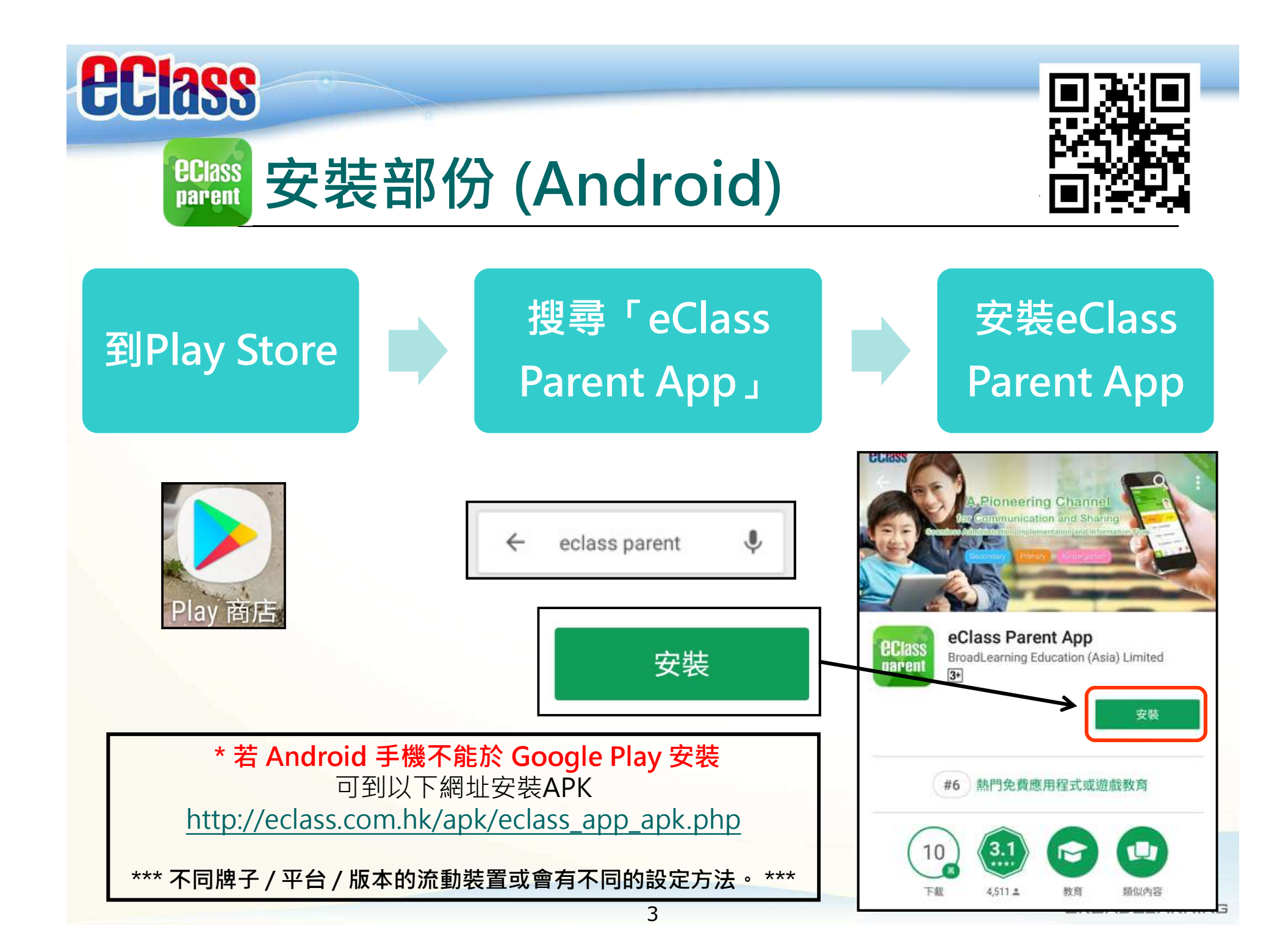

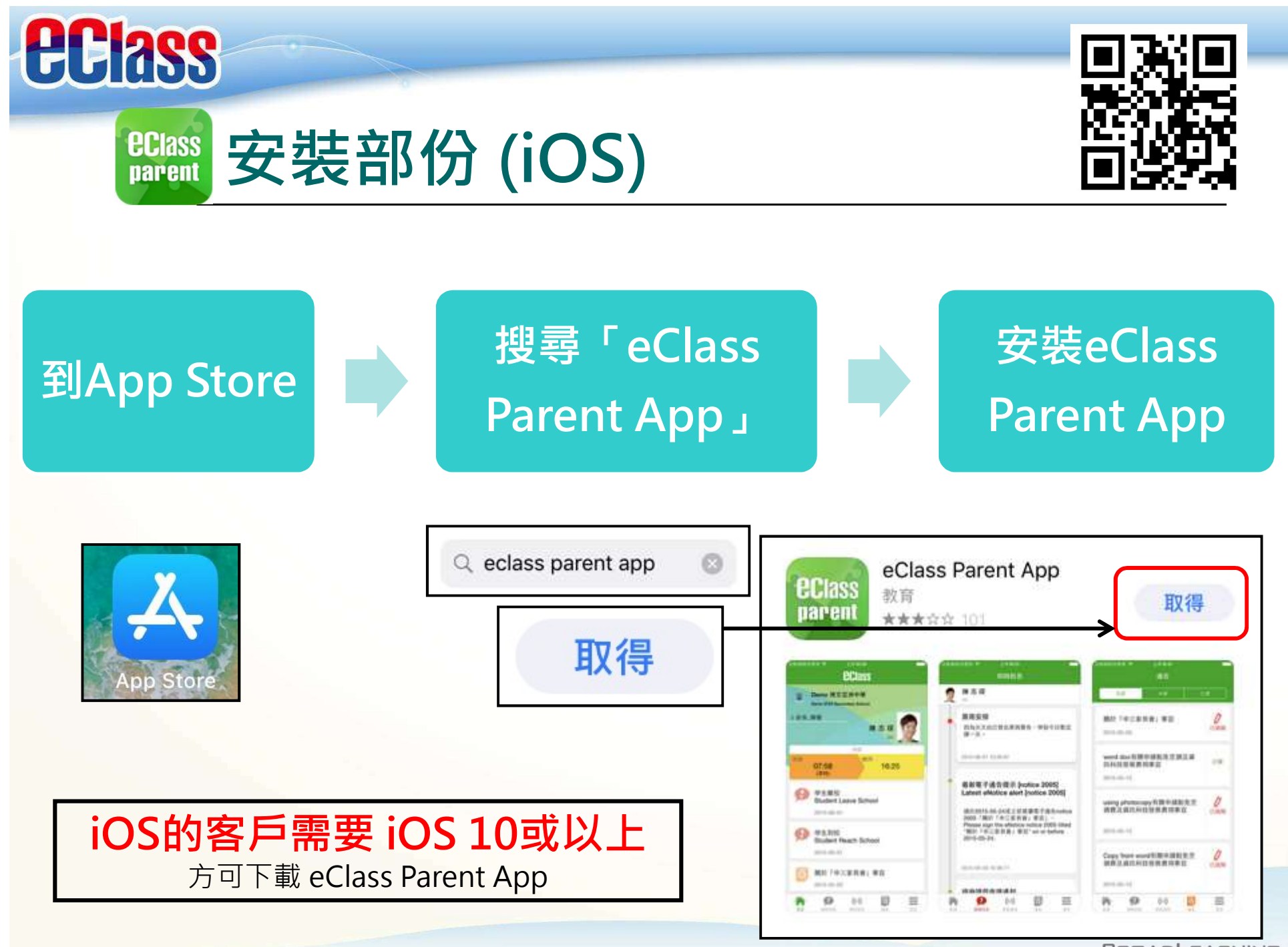

4

BROADLEARNING

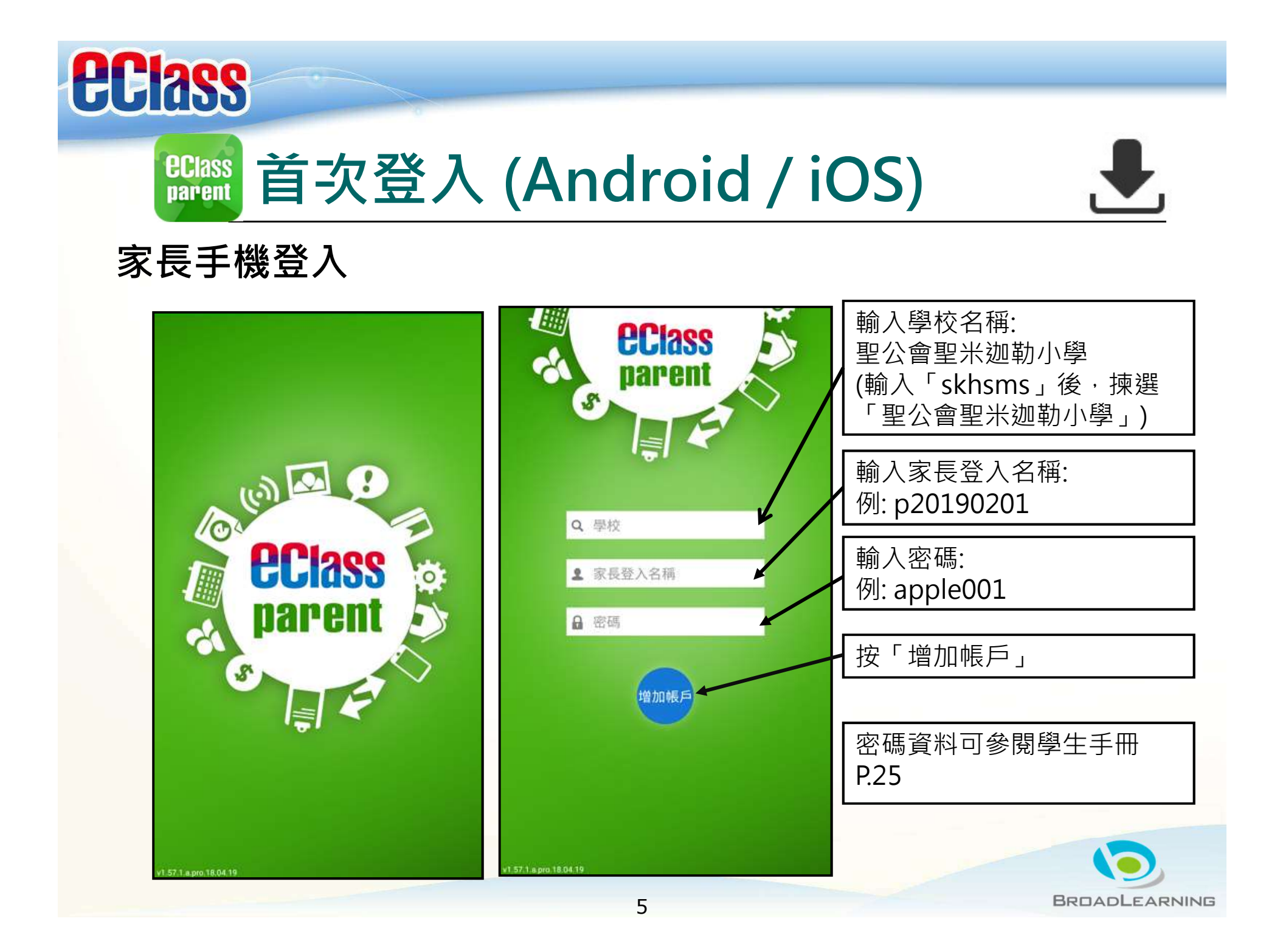

# **EClass** parent

# eClass Parent App 功能

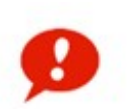

即時訊息 Push Notification

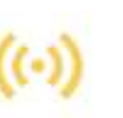

學校宣佈 School News

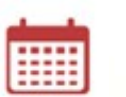

校曆表 School Calendar

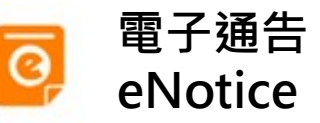

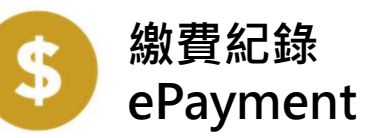

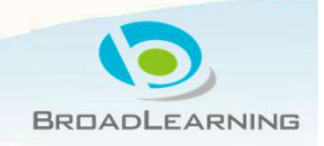

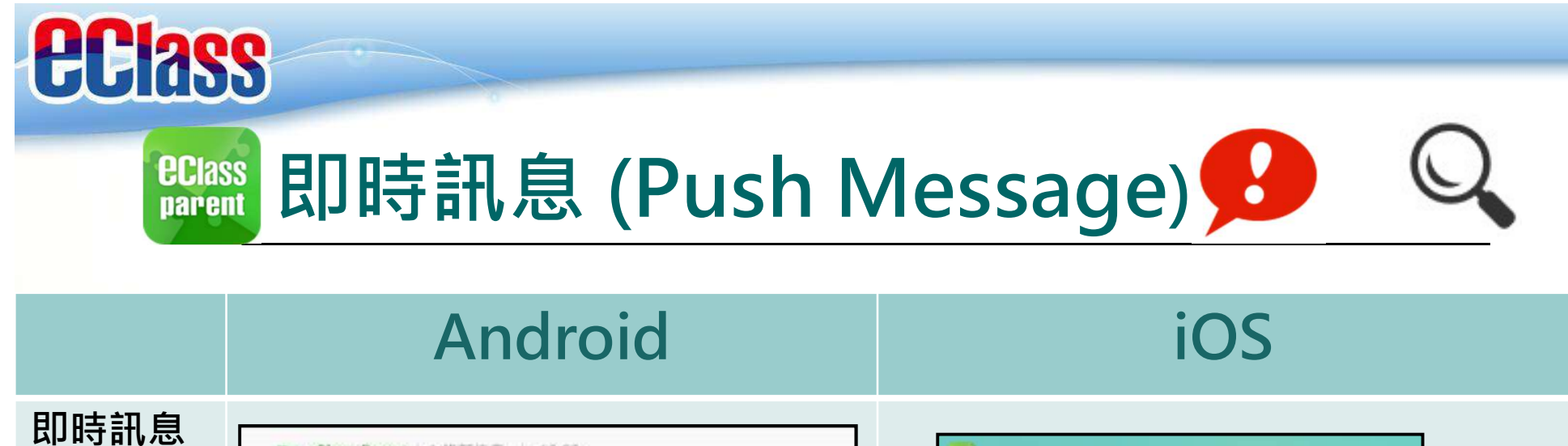

即时前息 推播通知 手機效果

按「即時 訊息」

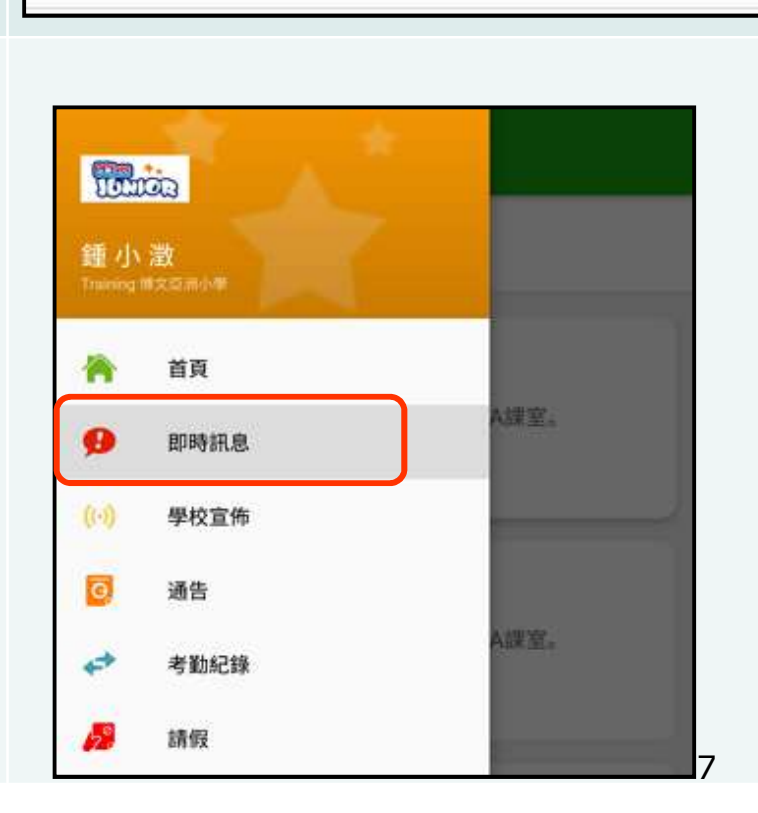

me eClass Parent 1 條新信息 13:58

3/4家長日時間:你好家長,請於9:15a.m.來到2A課室。

To: 鍾小激

#### ECLASS PARENT

3/4家長日時間 你好家長,請於9:00a.m.來到2A課室。 now

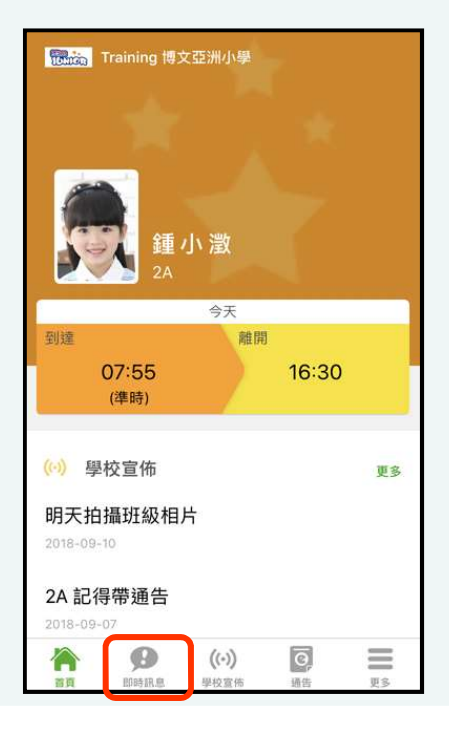

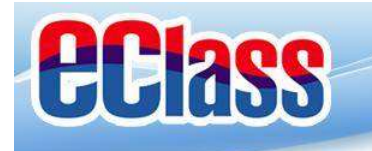

🛍 即時訊息 (Push Message) 😏

|                       | Android                                                                                                    | iOS                                                                                                    |
|-----------------------|----------------------------------------------------------------------------------------------------|----------------------------------------------------------------------------------------------------|
| 即時訊息<br>推播通知<br>手機效果  | nom eClass Parent   1 傑斯信息   13:58<br>To: 鍾小激<br>3/4家長日時間: 你好家長,請於9:15a.m.來到2A課室。                                                                         | ■ ECLASS PARENT now 3/4家長日時間 你好家長,請於9:00a.m.來到2A課室。                                                                                                    |
| 即時訊息<br>手機檢視<br>(可檢視過 | <ul> <li>■ 即時訊息</li> <li>● 鍾小澂</li> <li>2A</li> </ul>                                                                                                    | 即時訊息                                                                                                    |
| 云亡阅的<br>即時訊息)         | <ul> <li>3/4家長日時間</li> <li>你好家長,請於9:15a.m.來到2A課室。</li> <li>今天01:58:02 下午</li> </ul>                                                                       | <ul> <li>3/4家長日時間<br/>你好家長,請於9:15a.m.來到2A課室。</li> <li>今天 01:58:02 下午</li> </ul>                                                                                                    |
|                       | 缺席提示<br>Absent Alert<br>貴子弟鍾小激於2018-05-18缺席。<br>Please be informed that your child 鍾小激<br>was absent from school on 2018-05-18.<br>2018年5月18日 04:10:10 下午 | <ul> <li>缺席提示<br/>Absent Alert</li> <li>貴子弟鍾小激於2018-05-18缺席。</li> <li>Please be informed that your child 鍾小激<br/>was absent from school on 2018-05-18.</li> <li>2018#5月18日 04:10:10 下午</li> </ul> |

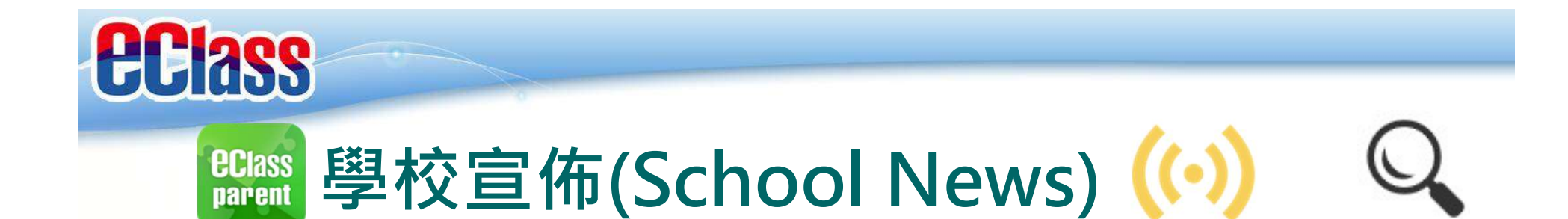

### Android

### iOS

now

即時訊息 推播通知 手機效果

mm eClass Parent | 4 辨斯信息 | 15:02 ~

To: 鍾 小 澂

請留意於2018-05-24發放的「校外音樂比賽資料」最新消息。 Ple\_

#### 🚞 ECLASS PARENT

校園最新消息通知 Latest School News Reminder 請留意於2018-09-10發放的「新學年按排」最新 消息。 Please note that the latest news of "新學年按排" was released on 2018-09-10.

即時訊息 手機檢視 (可檢視過 去已閱的 即時訊息)

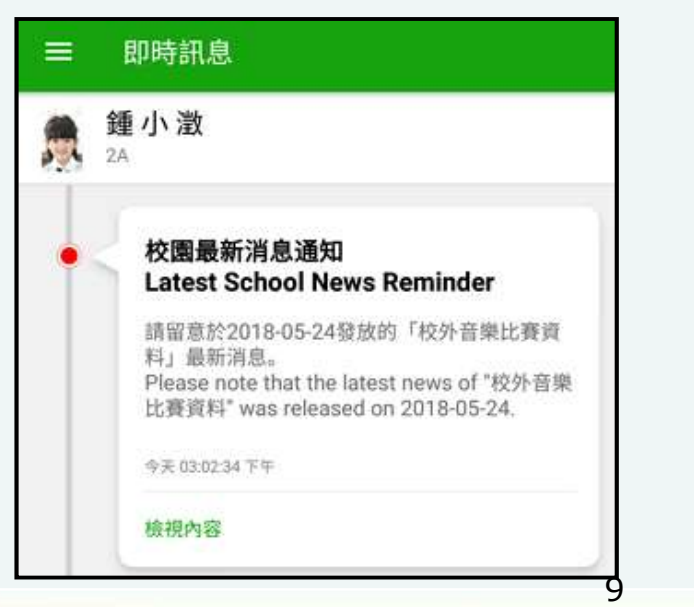

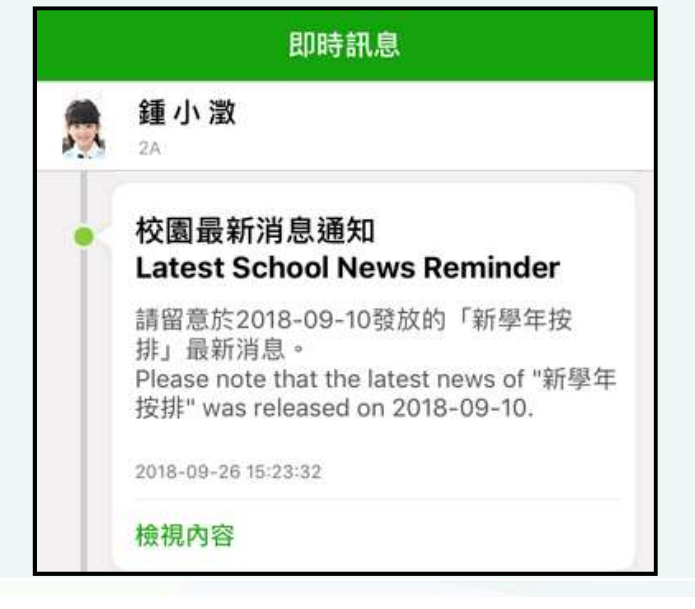

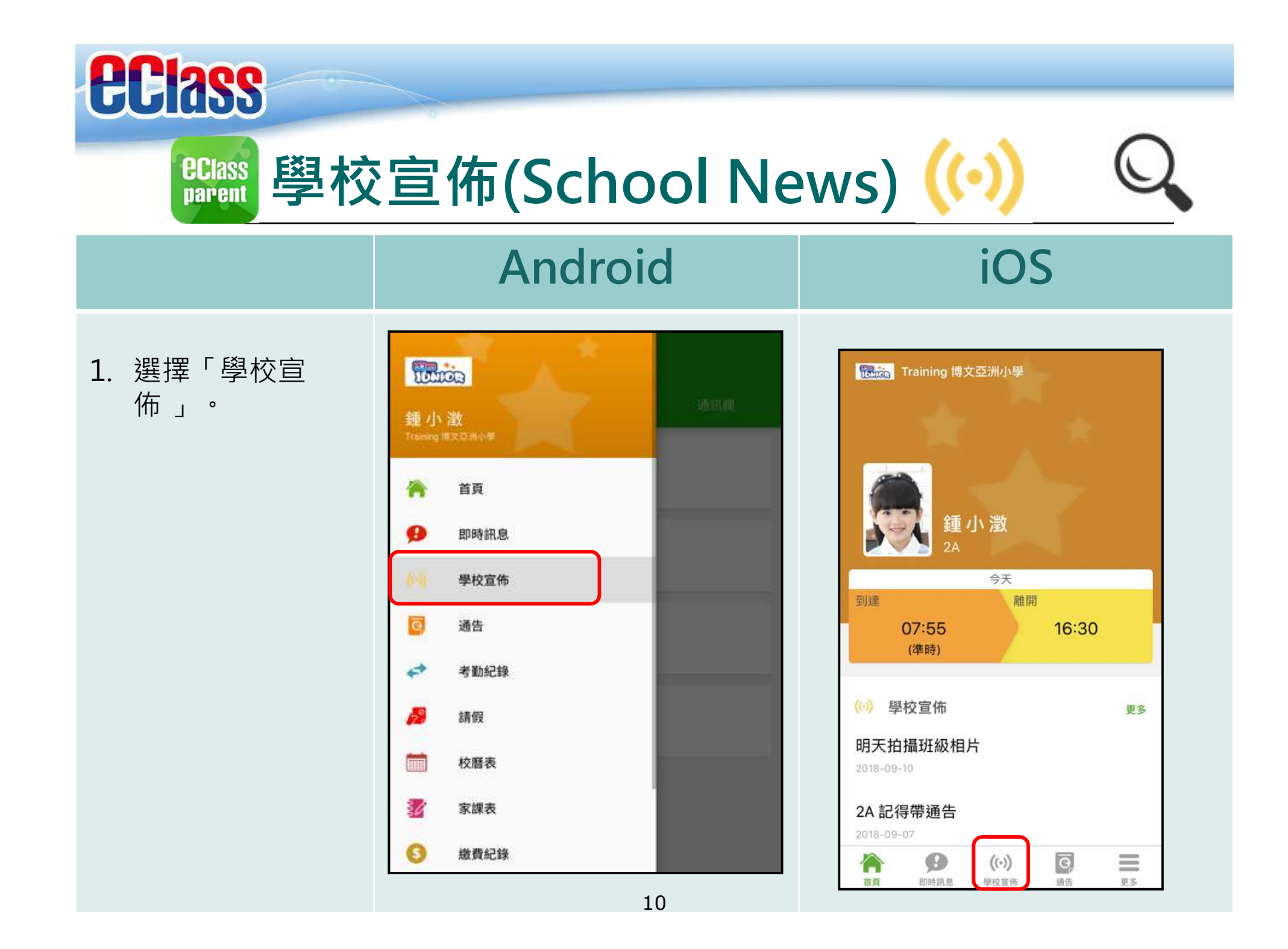

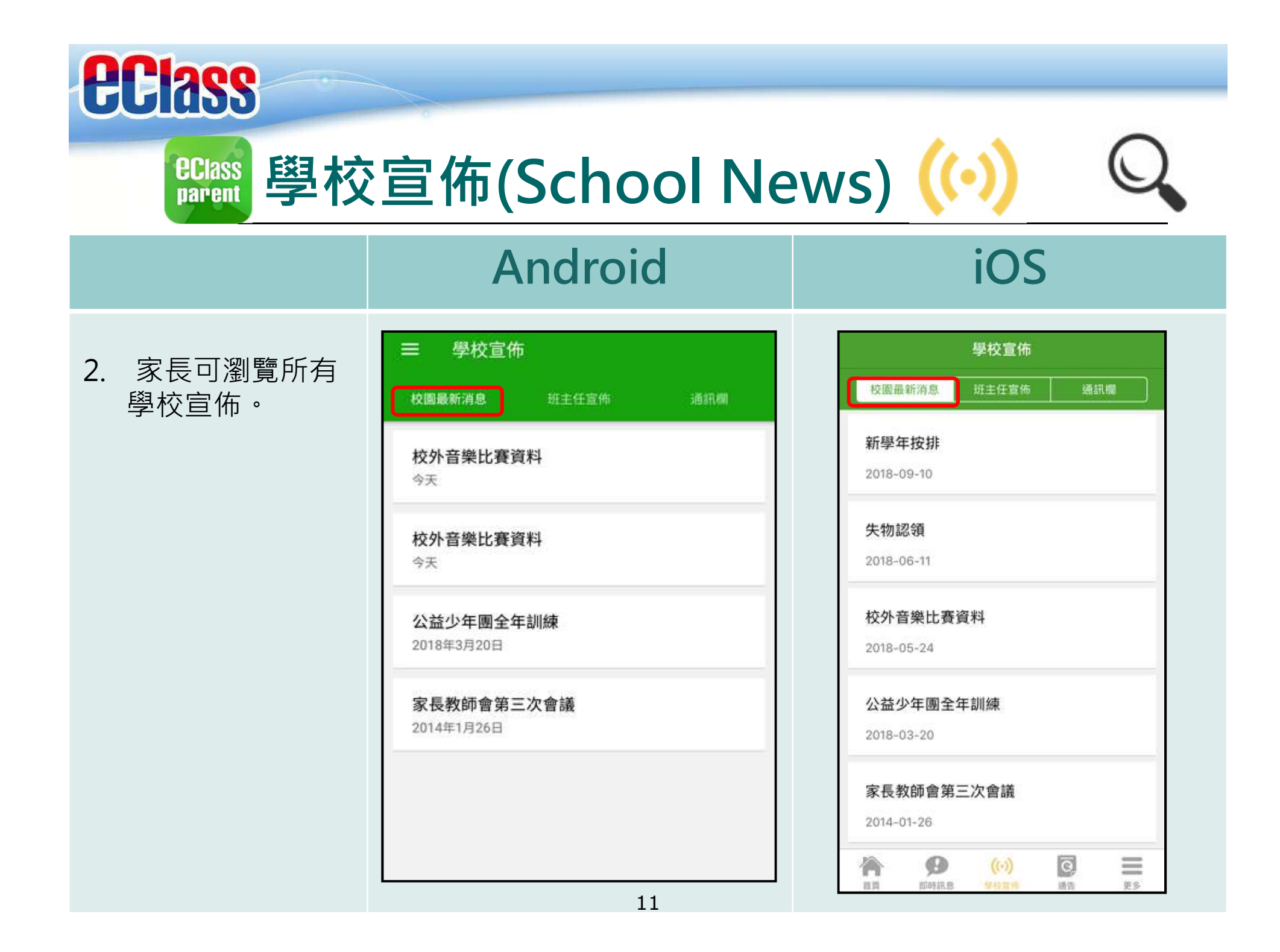

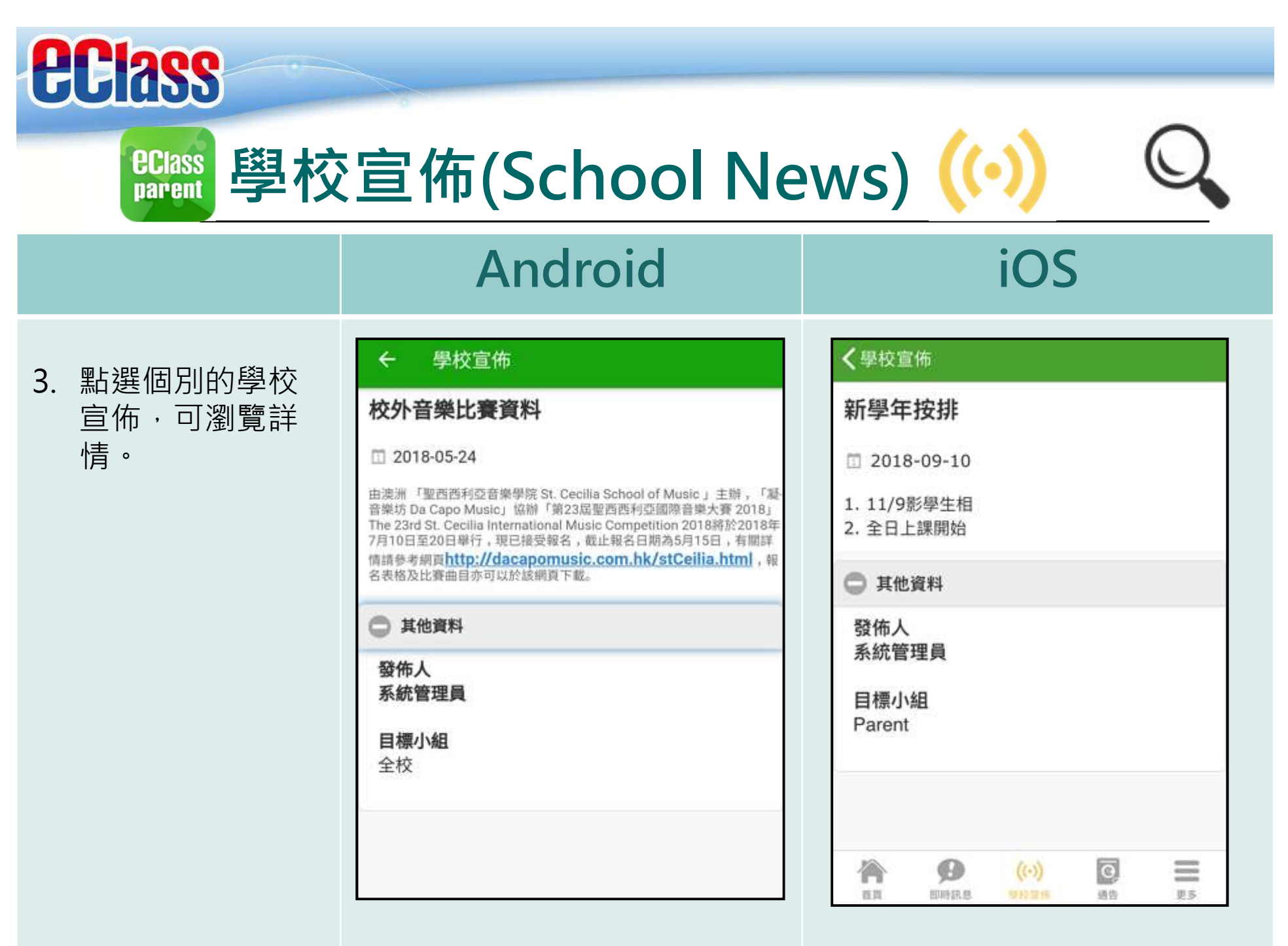

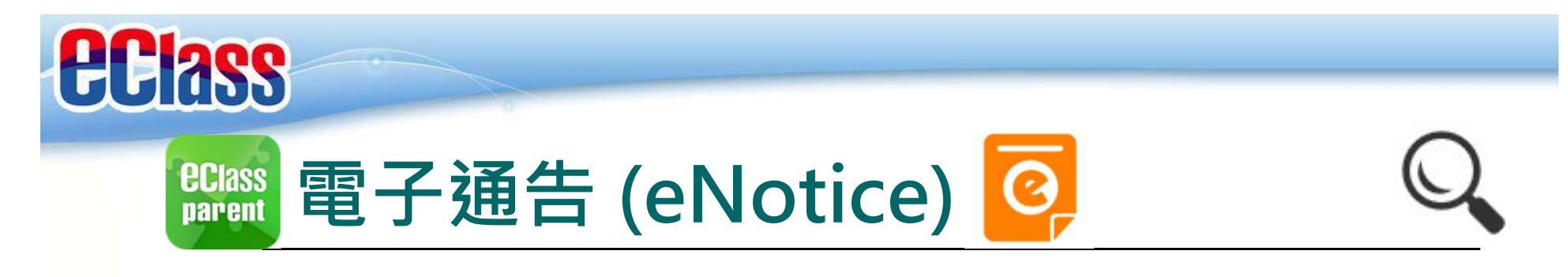

### Android

### iOS

#### 即時訊息 推播通知 手機效果

| 1000  | eClass Parent | 3 條新信息 | 17:44 | - |
|-------|---------------|--------|-------|---|
| 22.50 |               |        |       |   |

To: 鍾小 澂

請於2018-05-28 00:00:59或之前簽署電子通告2018001「2018「.

#### ECLASS PARENT

最新電子通告提示 [2018006] Latest eNotice alert [2018006] 請於2018-09-30 00:00:59或之前簽署電子通告 2018006「2018「我們一起悅讀的日子」」。 Please sign the eNotice 2018006 titled "2018「我們一起悅讀的日子」" on or before 2...

即時訊息 手機檢視 (可檢視過 去已閱的 即時訊息)

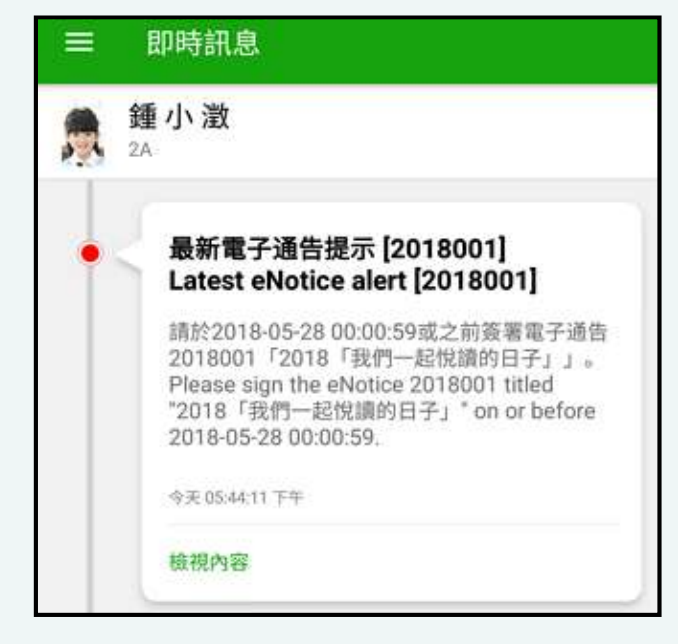

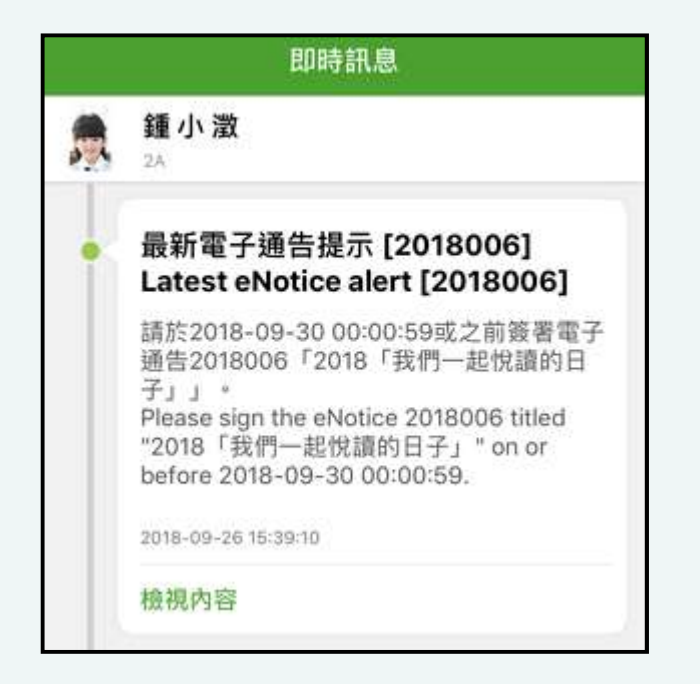

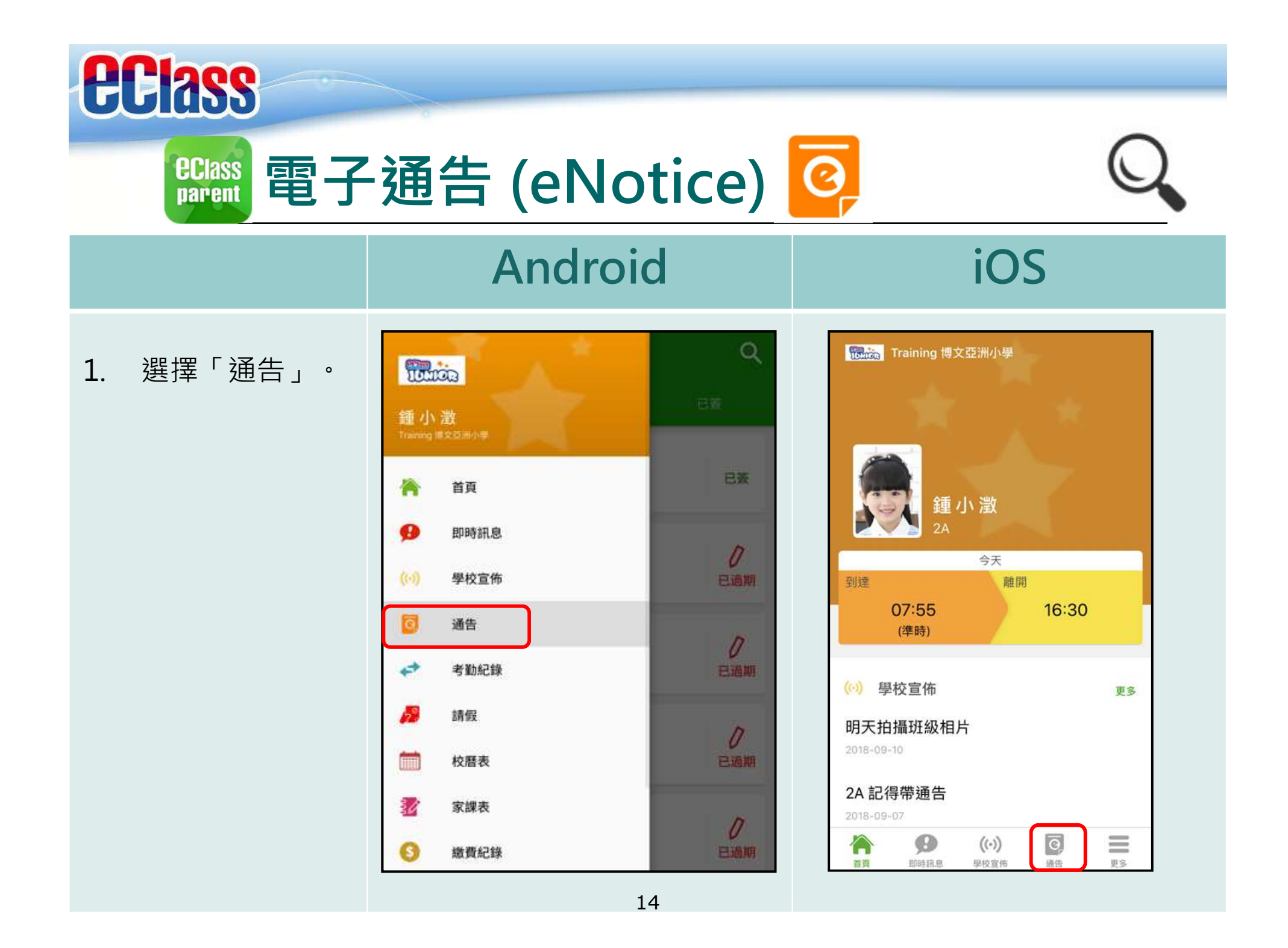

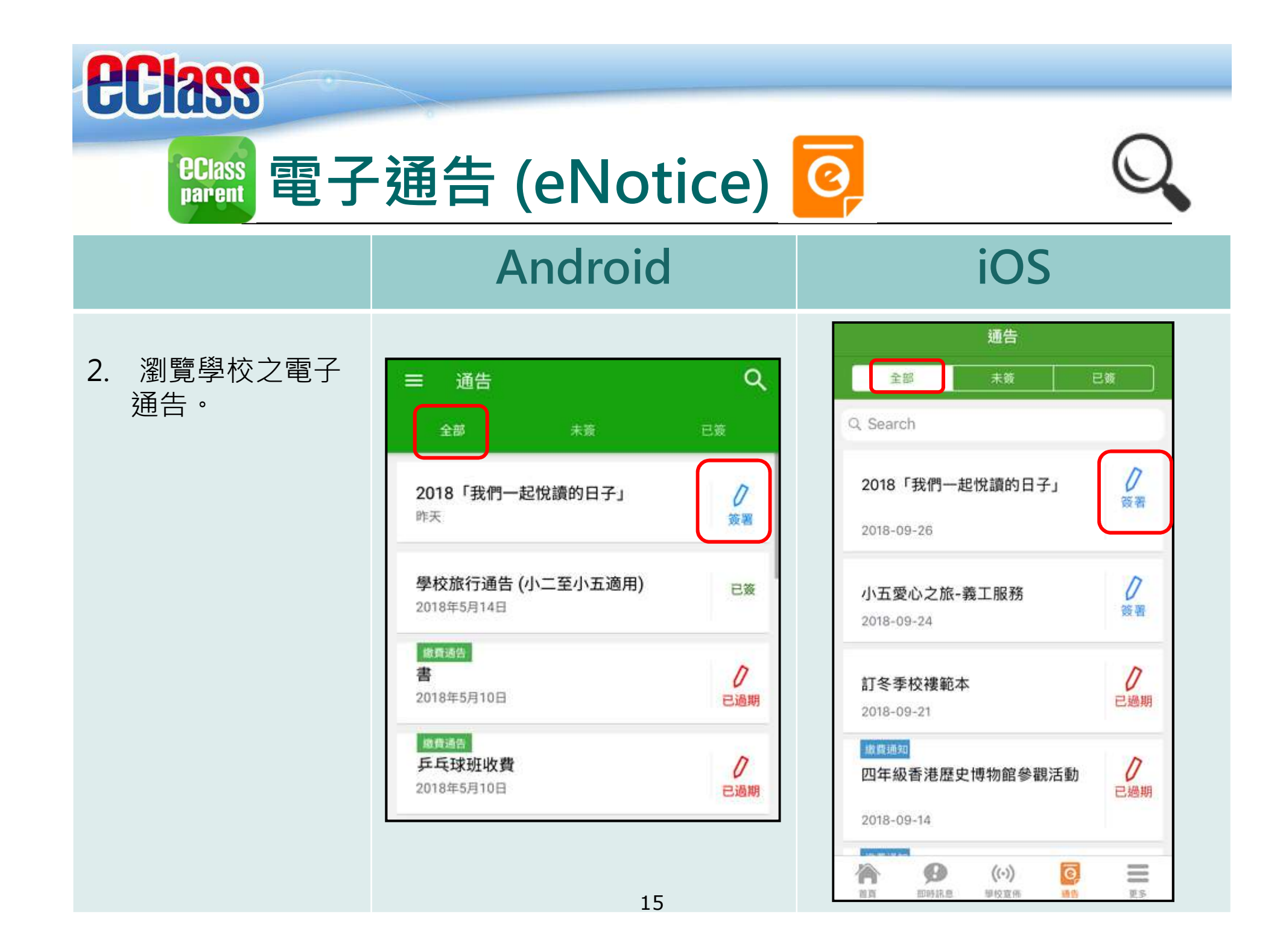

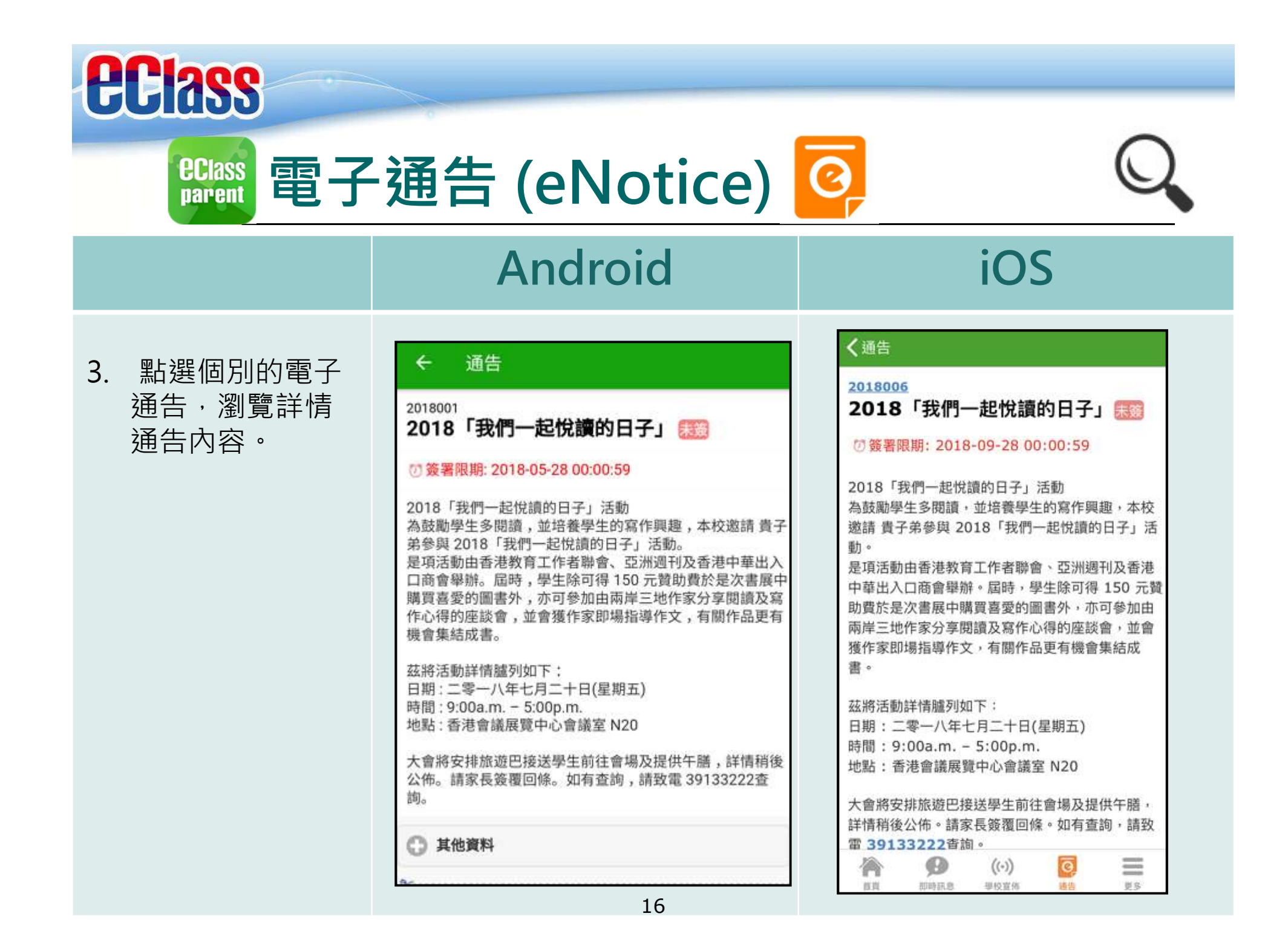

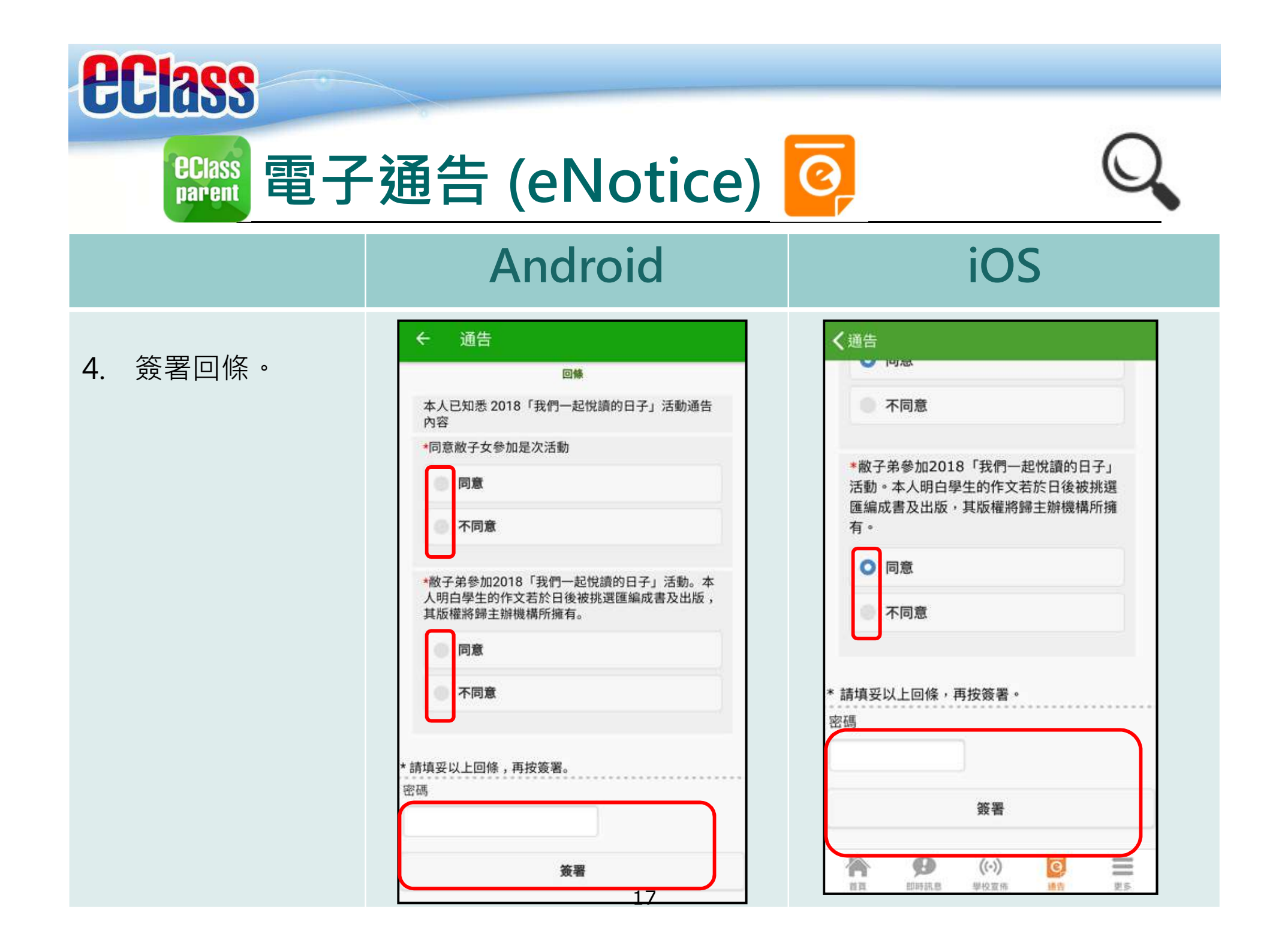

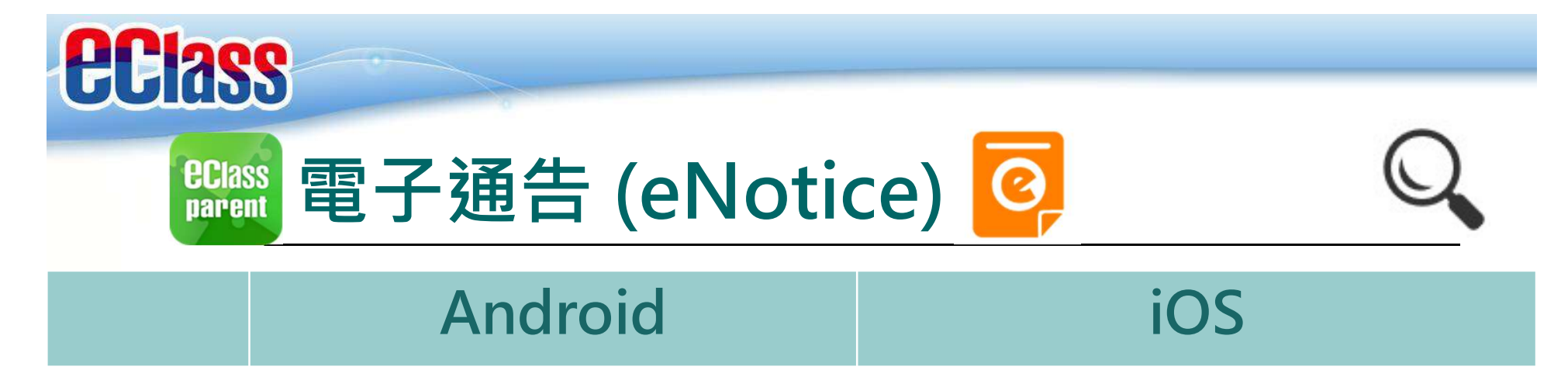

即時訊息 推播通知 手機效果

📾 eClass Parent | 1 條新信息 | 10:20

To: 鍾小 澂

簽署電子通告確認通知 [2018001] eNotice Signed Alert [201800...

#### eClass

已收到閣下於 2018-09-26 15:42:51 簽署的電子 通告2018006「2018「我們一起悅讀的日 子」」" Please note that the eNotice 2018006 titled "2018「我們一起悅讀的日子」" signed at 2018-09-26 15:42:51 has been received.

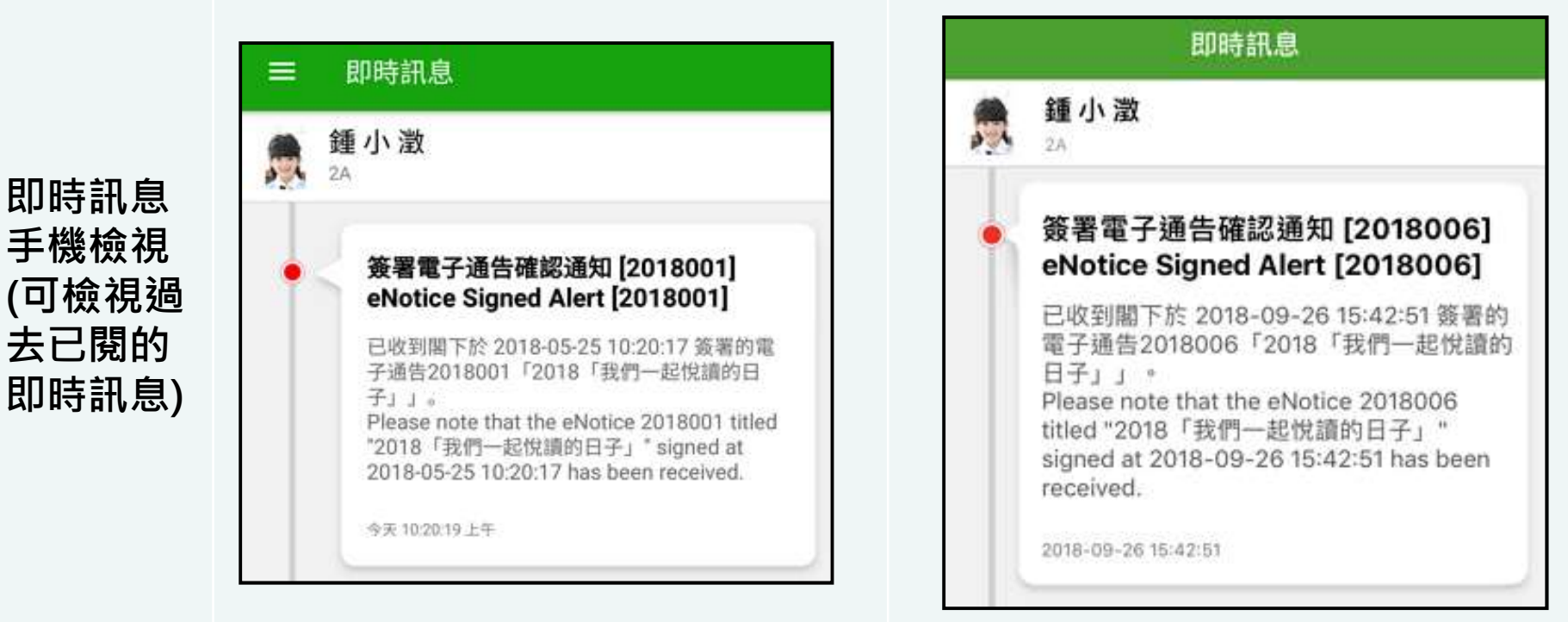

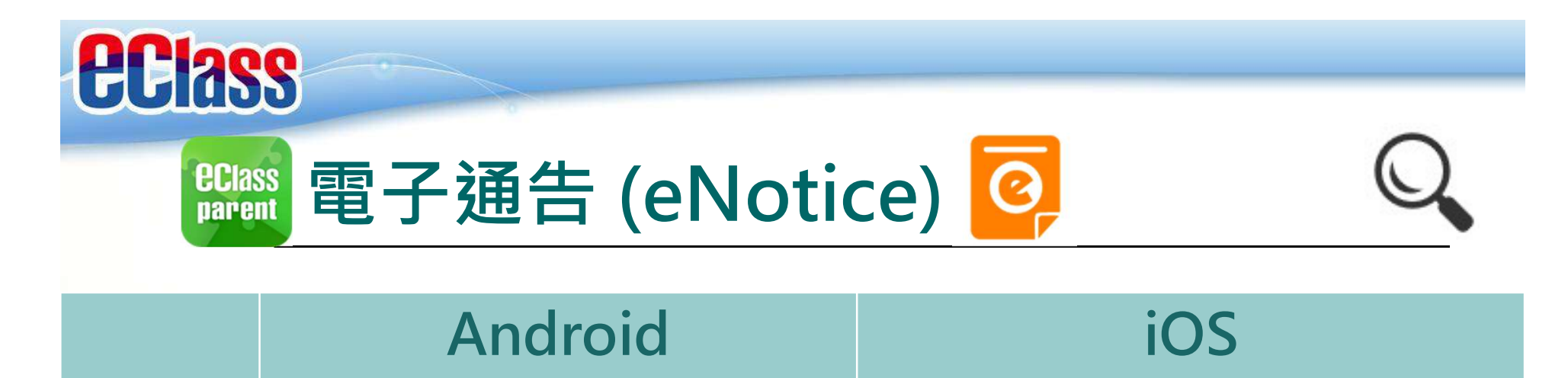

即時訊息 推播通知 手機效果

| num eClass Parent | 1 体新信息 | 10.50 |  |
|-------------------|--------|-------|--|
| To: 鍾 小 激         |        |       |  |

電子通告重要提示 [N010] eNotice Important Reminder [N010]:...

#### ECLASS PARENT

電子通告重要提示 [20180921] eNotice Important Reminder [20180921] 請儘快簽署電子通告20180921「訂冬季校褸範 本」(簽署限期: 2018-09-23 00:00:59) \* Please sign the eNotice 20180921 titled "訂冬季 校褸範本" as soon as possible (Original Deadli...

即時訊息 手機檢視 (可檢視過 去已閱的 即時訊息)

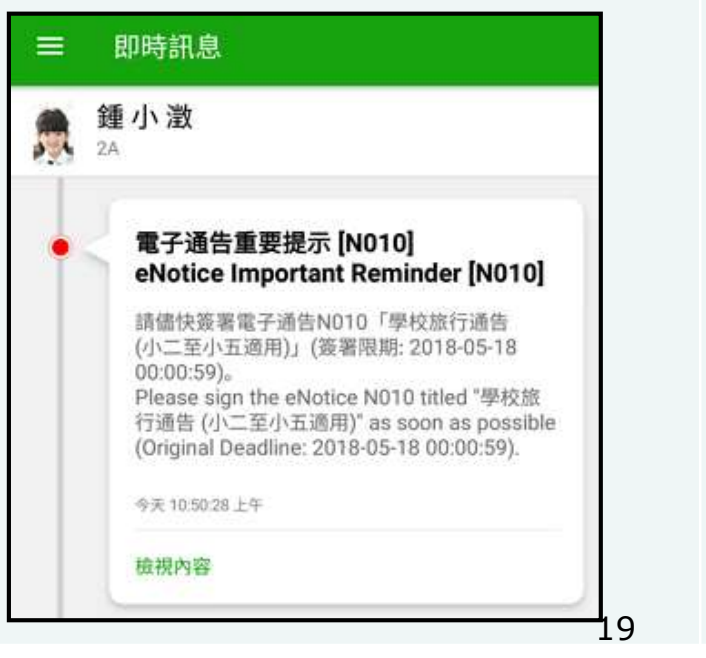

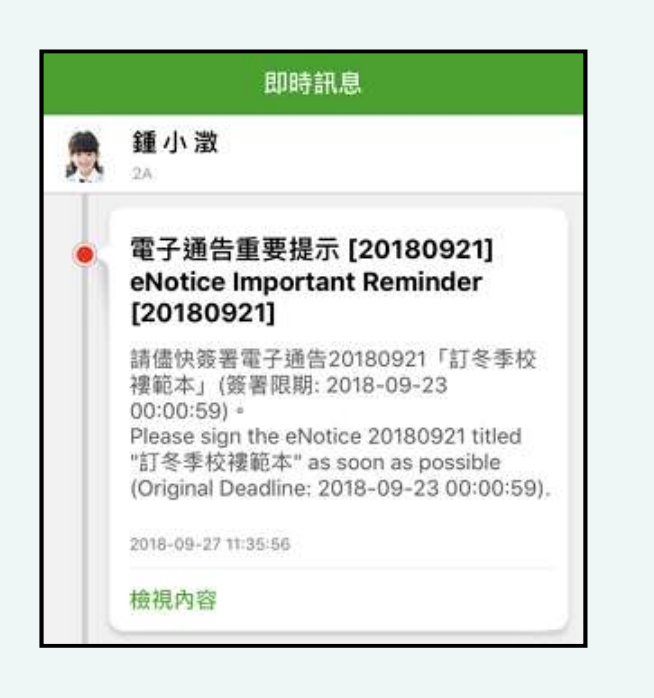

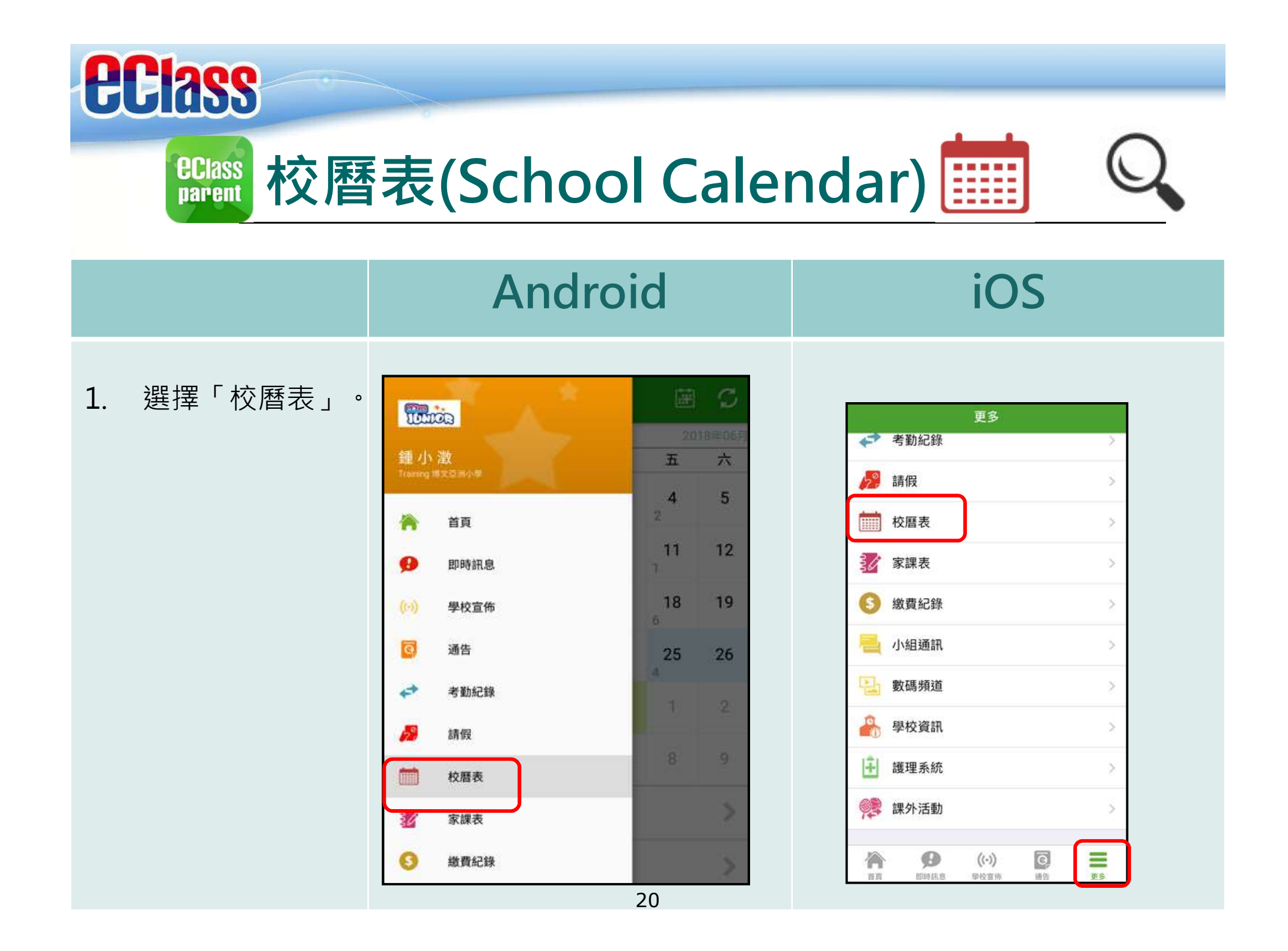

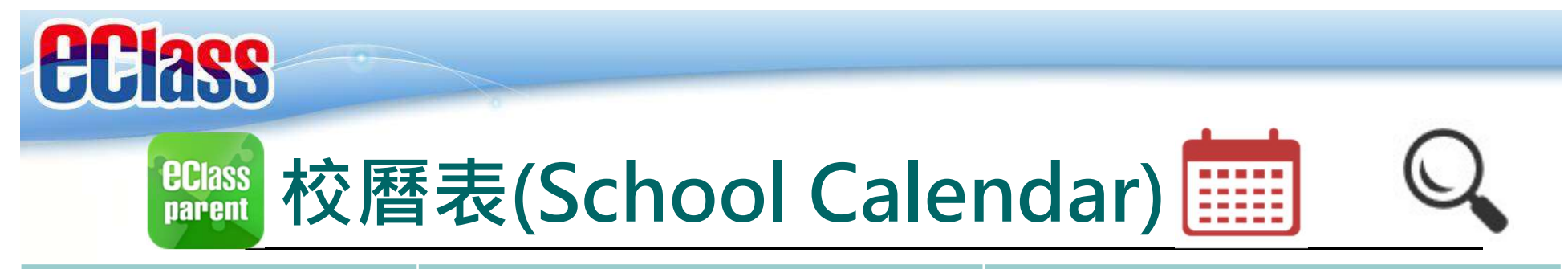

## Android

### iOS

2. 可檢視每月事項/ 假期。

| 18年0 | 4月             |                | 2018年05        | 月              | 20          | 18年06 |
|------|----------------|----------------|----------------|----------------|-------------|-------|
| B    | -              | Ξ              | Ξ              | 四              | 五           | 六     |
| 29   | 30             | 5              | 6 <b>2</b>     | , <b>3</b>     | <b>4</b>    | 5     |
| 6    | <b>7</b><br>3  | <b>8</b><br>4  | <b>9</b><br>5  | 10<br>6        | 1 <b>1</b>  | 12    |
| 13   | 2 <b>14</b>    | 3<br>3         | <b>16</b><br>4 | <b>17</b><br>5 | 18<br>6     | 19    |
| 20   | 1 <b>21</b>    | 22             | 2 <b>3</b> 2   | <b>24</b><br>3 | 4 <b>25</b> | 26    |
| 27   | <b>28</b><br>5 | <b>29</b><br>6 | 1 <u>30</u>    | 31<br>2        | 1           | 2     |
| 3    | 4              | 5              | б              | 7              | 8           | 9     |
| 1    | 勞動             | 節              |                |                |             | >     |
| 8    | 教師             | 發展日            |                |                |             | >     |
| 15   | 中英             | 數TSA編          | 紙筆模排           | 疑評估            |             | >     |
| 22   | 佛誕             |                |                |                |             | - 5   |

| 〈更言   | 22          |                 | 校曆表                  | ł.          |                 | 本月  |
|-------|-------------|-----------------|----------------------|-------------|-----------------|-----|
| Sun   | Mon         | Sep<br>Tue      | otember 2<br>Wed     | 2018<br>Thu | Fri             | Sat |
| 26    | 27          | 28              | 29                   | 30          | 31              | 1   |
| 2     | 3           | 2 4             | <b>5</b>             | 4 <b>6</b>  | <b>7</b>        | 8   |
| 9     | 6 <b>10</b> | 11              | 2 <b>12</b>          | 3 <b>13</b> | 4 <b>14</b>     | 15  |
| 16    | 5 <b>17</b> | 6 18            | 19                   | 2 <b>0</b>  | 3 <sup>21</sup> | 22  |
| 23    | 4 24        | <mark>25</mark> | <sub>6</sub> 26      | 1 27        | 28              | 29  |
| 30    | 4           | 2               | з                    | 4           | 5               | 6   |
| 3     | 班主任         | E課              |                      |             |                 | >   |
| 8     | 全體小         | 小一家長            | 日                    |             |                 | 5   |
| 25    | 中秋節         | 節翌日             |                      |             |                 | >   |
| A 111 |             | B               | <b>((•))</b><br>墾校宣佈 | 10          | <b>)</b>        | ES. |

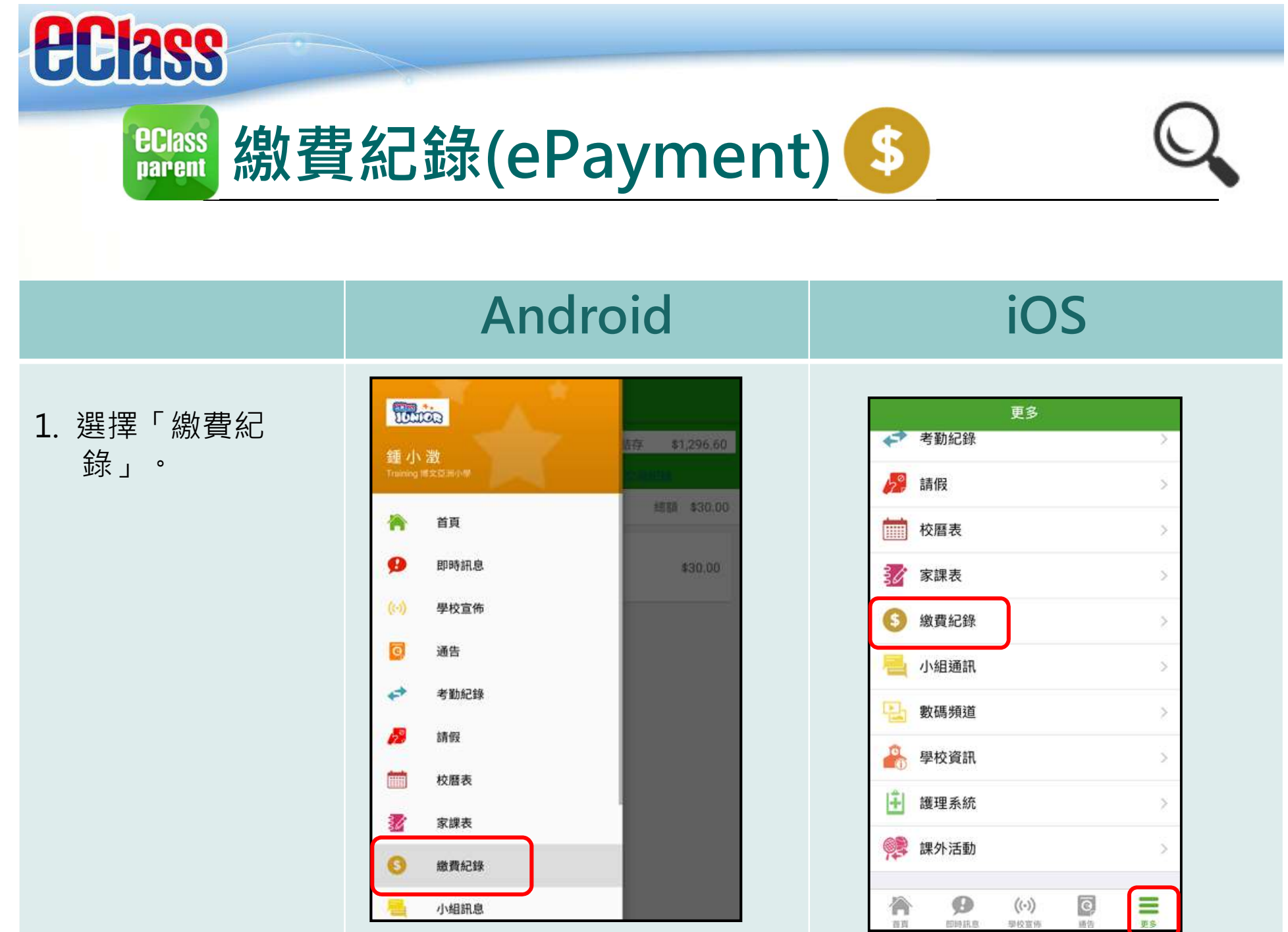

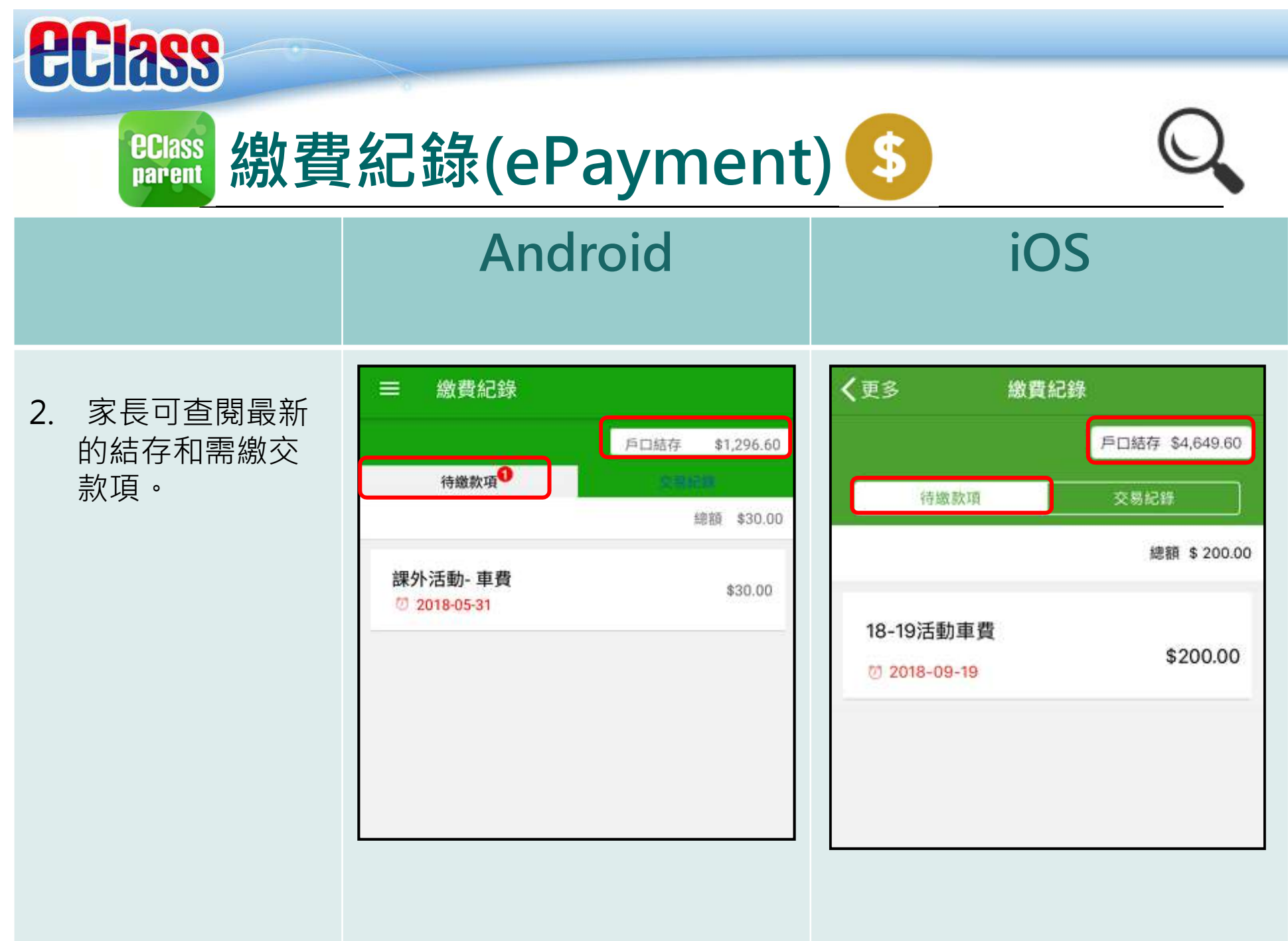

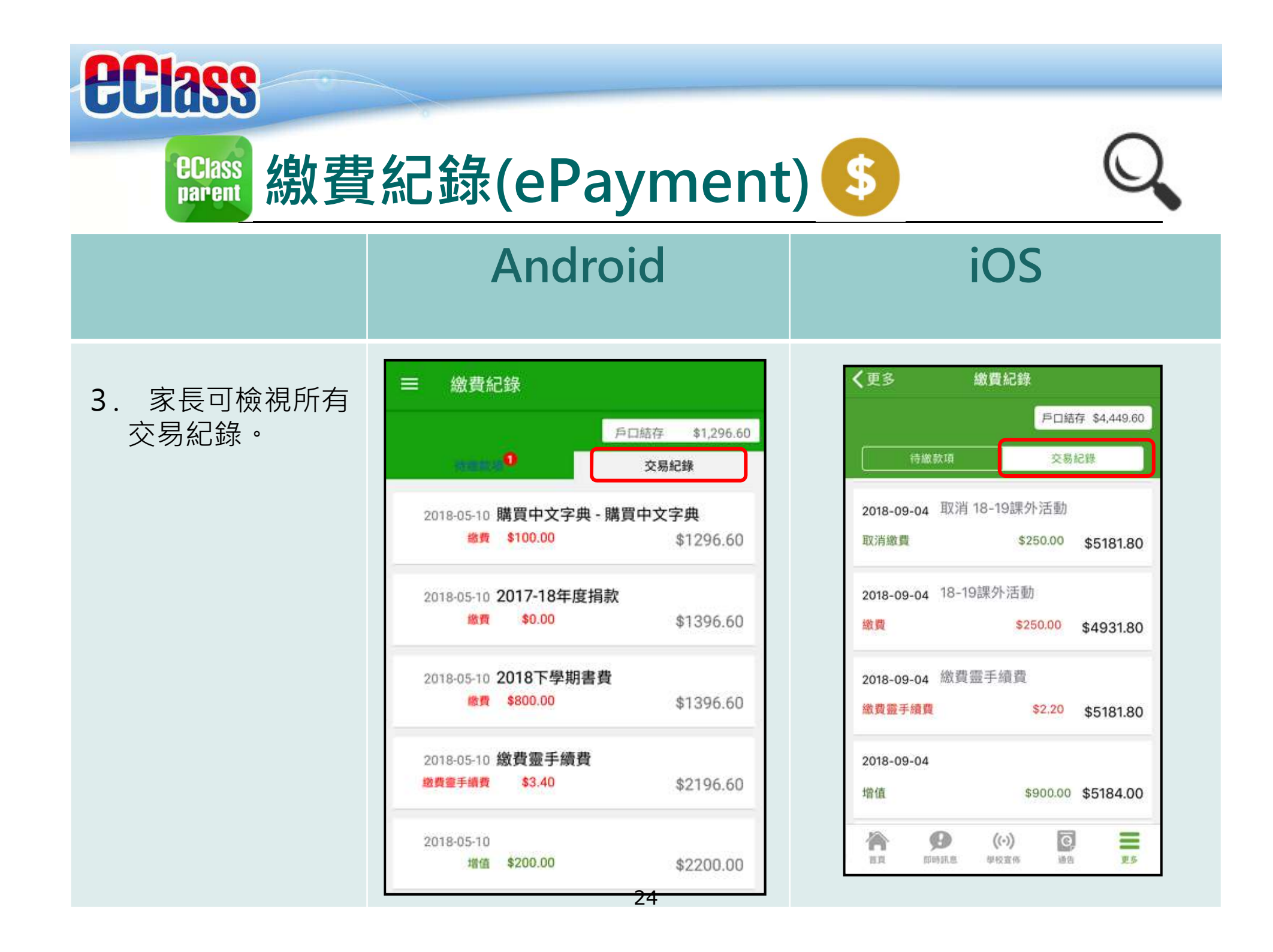

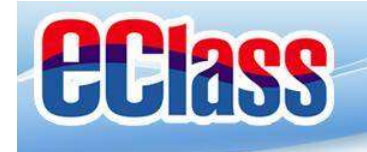

# BClass 登入多個學生帳戶

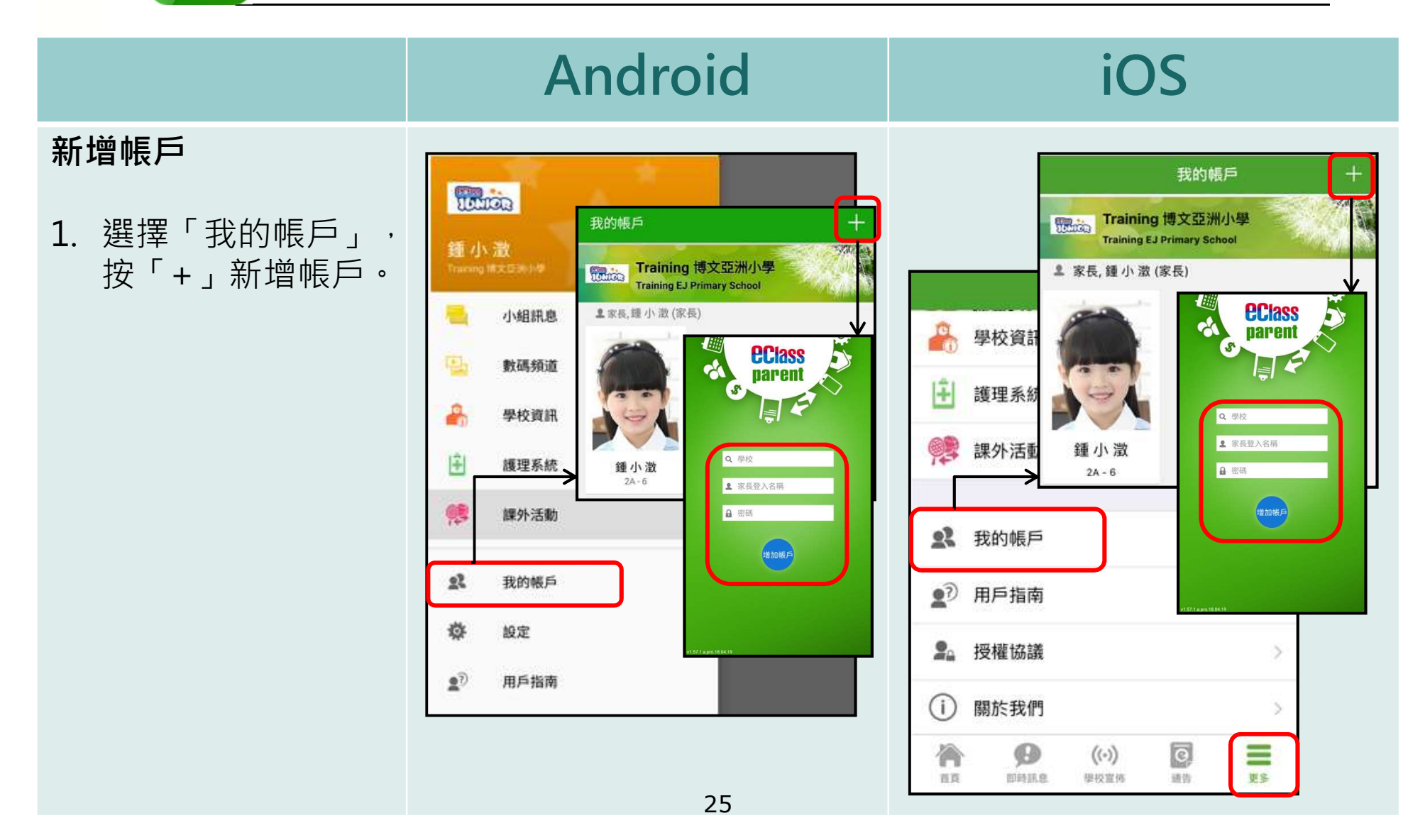

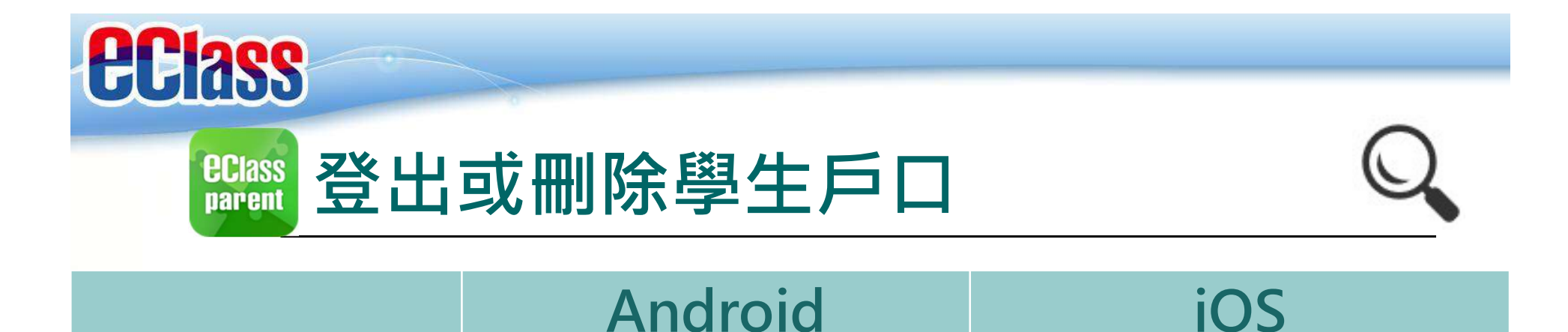

登出/刪除帳戶 按 · 選擇「登出」或「刪除」由右至左滑動學校橫額, 然後選 帳戶。 2. 點選或移動學校橫

額,然後選擇「登 出」或「刪除」帳 戶。

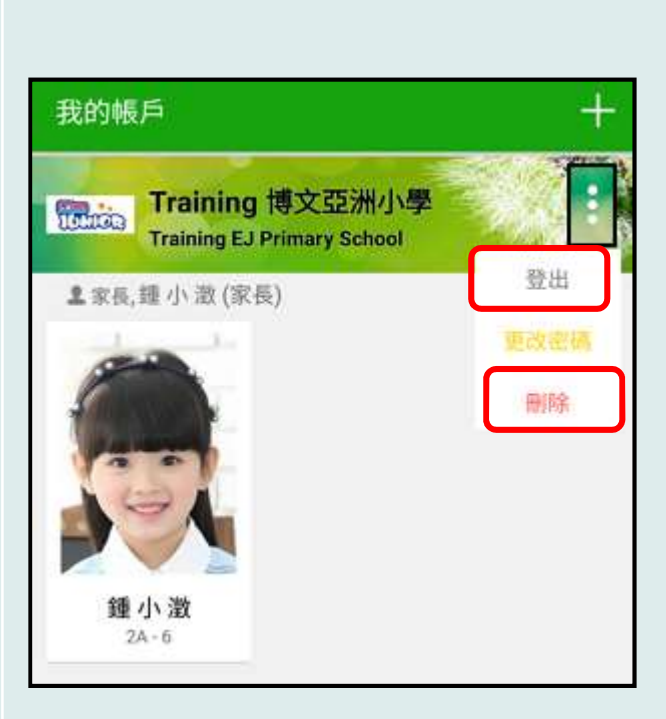

| 1改密碼 刪除 |
|---------|
|         |
|         |
|         |
|         |
|         |
|         |

擇「登出」或「刪除」帳戶。

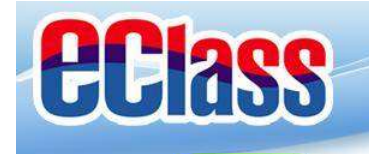

#### eclass parent 修改密碼

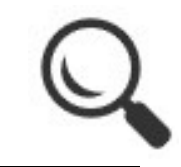

#### Android 更改帳戶密碼 我的帳戶 +3. 選擇「更改密碼」 : Training 博文亞洲小學 更改帳戶密碼 100000 **Training EJ Primary School** 4. 輸入目前的密碼、 登出 ▲家長, 鏈小激(家長) 新密碼,然後再次 輸入新密碼,按 田除 「確定」或「✔」 完成。 更改密碼

目前的密碼

新密碼

全性!

再次輸入新密碼

為加強閣下的帳戶保安,請避免使用和登入名稱相同的密碼。

#使用至少由6個英文字母及數字混合組成的密碼,以加強戶口的安

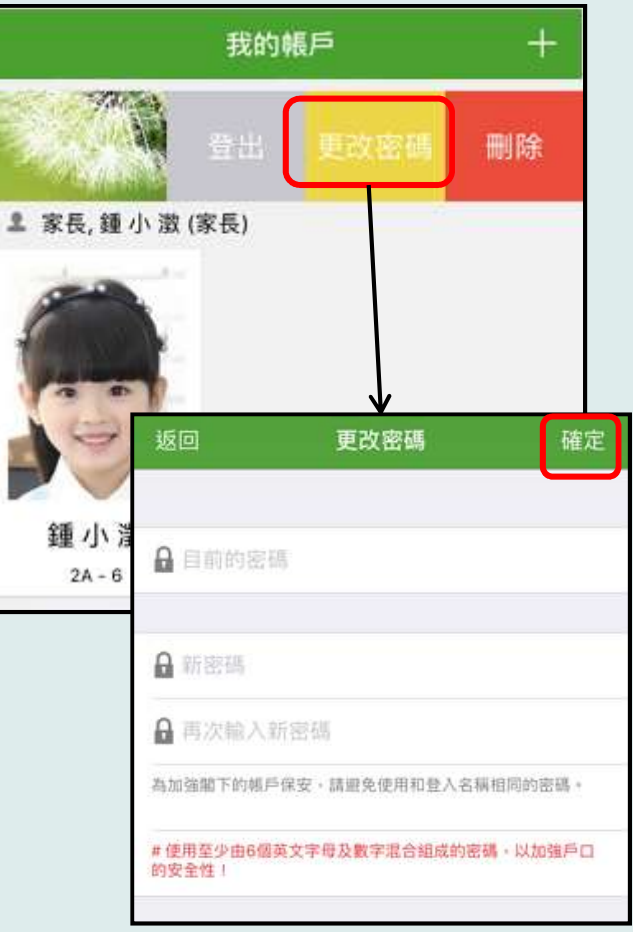

iOS

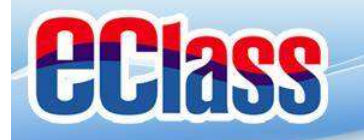

兀

# 多謝選用eClass Parent App

# 如忘記密碼請致電校務處重設

# 如有問題,歡迎電郵至

# support@broadlearning.com

# 或致電客戶服務熱線 3913 3211

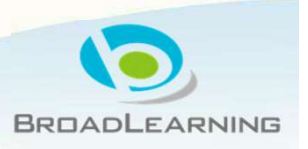